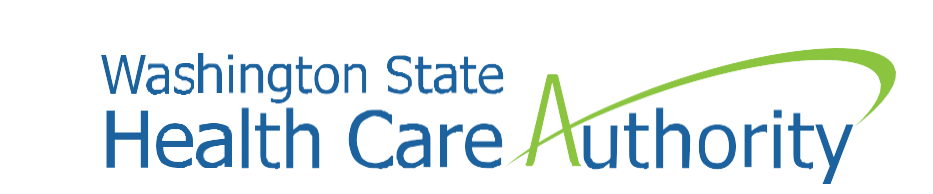

# Prior Authorization for Sign Language Request

Interpreter Services Program Medicaid Programs Division January 2025

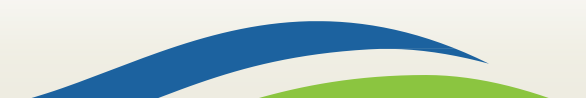

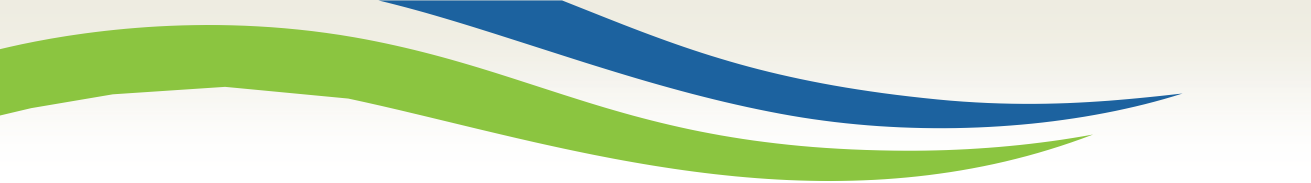

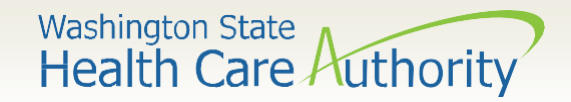

## Key Takeaways

- Purpose of a prior authorization and who submits for this?
- How to successfully submit a prior authorization to confirm client and provider eligibility?
- Purpose of the prior authorization reference number.
- What to do with a prior authorization number?

Washington State Health Care Authority

#### Accessing ProviderOne

#### Before logging into ProviderOne:

Make sure you are using one of the following and your popup blockers are turned OFF:

|                                          | Computer operating system                                                                                 | S | Internet browsers                           |
|------------------------------------------|----------------------------------------------------------------------------------------------------|---|---------------------------------------------|
|                                          | Windows <ul> <li>10</li> <li>8.1</li> <li>8</li> <li>7</li> </ul>                                         |   | Internet Explorer<br>• 11<br>• 10           |
|                                          | Macintosh <ul> <li>OS 10.12 Sierra</li> <li>OS X 10.11 El Capitan</li> <li>OS X 10.10 Yosemite</li> </ul> |   | Google Chrome<br>• 55.0.2883<br>• 54.0.2840 |
| IMPORTAN<br>documenta                    | <b>NT!</b> If submitting backup<br>ation by mail, Internet                                                |   | Firefox<br>• 50.0.2<br>• 45.5.1 ESR         |
| Explorer (I<br>time that p<br>correctly. | E) is the <b>only</b> browser at this populates the barcode                                               |   | Safari<br>• 10.0.1                          |

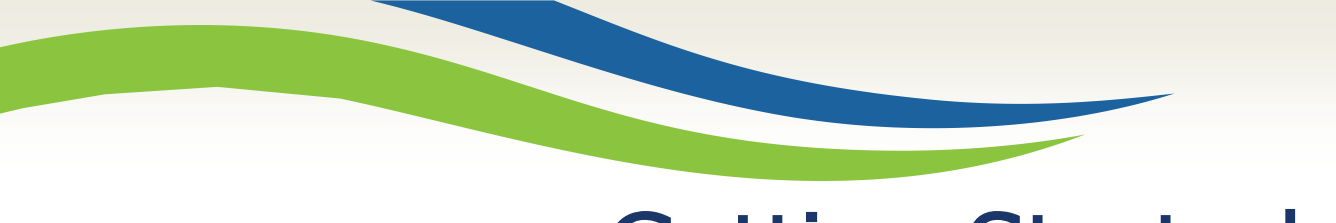

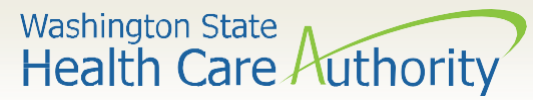

#### **Getting Started**

DES/ODHH sign language master contractors may receive requests for Apple Health jobs. To ensure the provider requesting the sign language interpreter is an eligible Medicaid requestor, and the client is a current Apple Health client, a prior authorization (PA) will need to be submitted.

- Use web address: <u>https://www.waproviderone.</u> <u>org</u>
- Complete the Domain, Username, and Password fields.
- Click on the **Login** button.

| 0                               | Domain Name                                                        |
|---------------------------------|--------------------------------------------------------------------|
| 1                               | User Name                                                          |
| -                               | Password                                                           |
| Note                            | The Domain, Username and Password                                  |
| field                           | s are case sensitive.                                              |
| field:<br>Unlo<br>here          | ck Account and Reset Password? Click                               |
| field:<br>Unlo<br>here<br>If yo | ck Account and Reset Password? Click<br>u are a Client, Click here |

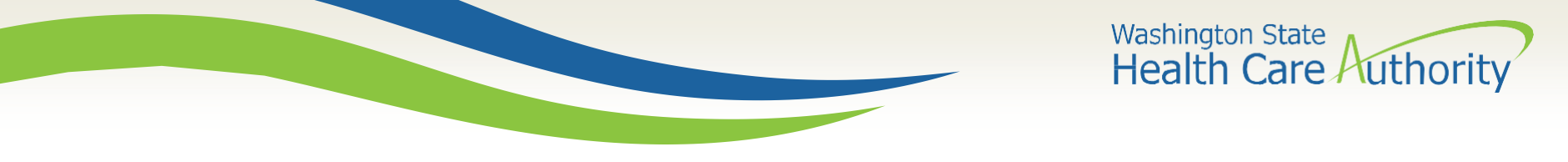

## ProviderOne Log In

• Select the **EXT Provider Super User** profile to start using the Direct Data Entry (DDE) template feature and click **GO**.

| Welcome to the Medicaid Management Information System<br>for |  |  |  |  |  |  |  |  |  |
|--------------------------------------------------------------|--|--|--|--|--|--|--|--|--|
| Provider Qne                                                 |  |  |  |  |  |  |  |  |  |
| Select a profile to use during this session:                 |  |  |  |  |  |  |  |  |  |
| EXT Provider Super User Solution Go                          |  |  |  |  |  |  |  |  |  |

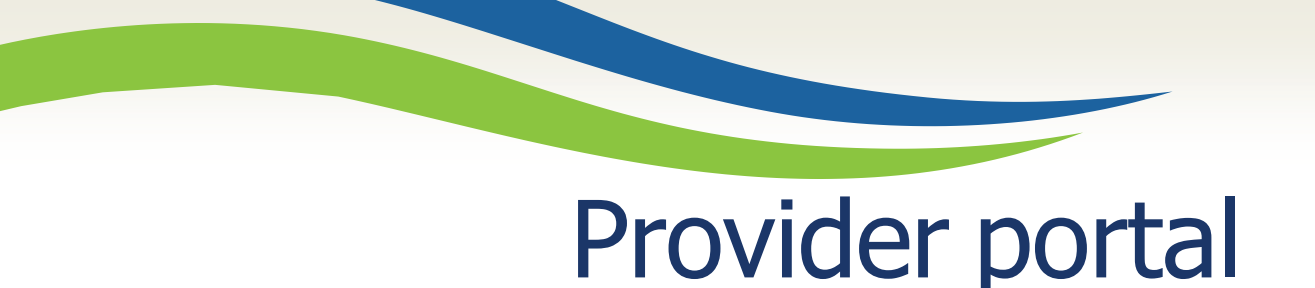

Once logged into ProviderOne on the provider portal, select
 On-line Prior Authorization Submission:

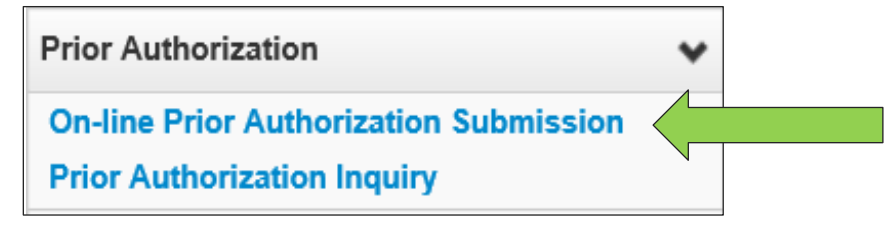

 Click on Organization Unit and select
 530-PA- Sign Language

• Click the **Next** button.

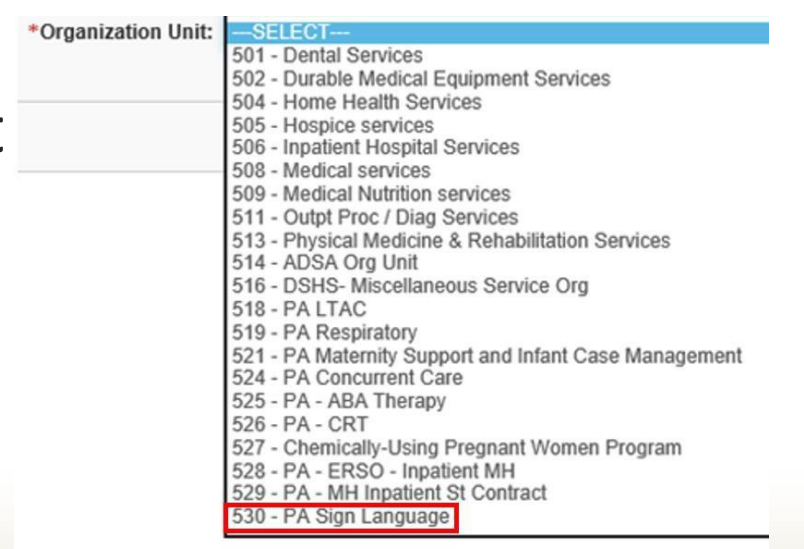

Washington State Health Care Authority

Washington State Health Care Authority

## Service Type Code Selection

• Select a **In Person** from the dropdown as the Service Type Code.

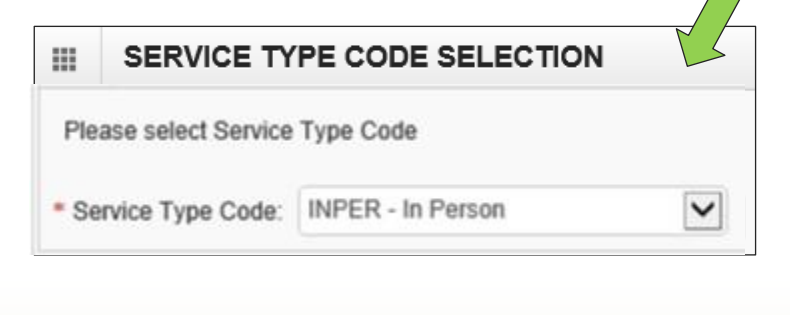

| III SERV       | ICE TY  | PE CODE SELECTION                      |      |
|----------------|---------|----------------------------------------|------|
| Please select  | Service | Type Code                              |      |
|                |         |                                        |      |
| * Service Type | code:   | SELECT                                 |      |
|                |         | BSS2 - Bariatric surgery stage 2       |      |
|                |         | BTX - Botox                            |      |
|                |         | CIERP - Cochlear Implant Ext Repl Prts |      |
| OL TENT        |         | CR - Cardiac Renab                     |      |
| CLIENT         | _       | EV - ER Visit                          |      |
| * Client ID:   |         | H-ERSO - Habilitative-ERSO             |      |
| Client ID.     | _       | H-OT - Habilitative-Occup Therapy      |      |
|                |         | H-PT - Habilitative-Physical Therapy   |      |
| III REQU       | ESTO    | H-ST - Habilitative-Speech Therapy     |      |
|                |         | HEA - Hearing Alds                     |      |
| - REQUESTOR    |         | MC - Medications                       |      |
|                |         | MISC - Miscellaneous                   |      |
| * Requesting   | Provide | NF - Non-Formulary                     | vide |
|                | _       | NP - Neuro-Psych                       |      |
|                |         | O - Other                              |      |
| III SERV       | ICE RE  | OOS - Out of State                     |      |
|                |         | PSY - Psychotherapy                    |      |
|                |         | PYS - Physician Services               |      |
| SERVICE REC    | QUEST I | R - Respiratory                        |      |
|                | * Co    | SYN - Synagis                          | L.   |
|                |         | T - Therapies (PT/OT/ST)               | Ľ    |
|                |         | IX - Transportation                    |      |
|                |         | VST - Vest                             |      |
|                | * Proc  | VT - Vision Therapy                    |      |
|                |         | ······································ | 1    |

Washington State Health Care Authority

## Complete all required fields

- ProviderOne **Client ID** (include WA), Clients First Name and Clients Last Name
- Requesting Provider NPI (can be an individual or facility payable NPI).
- **Billing Provider NPI** (This is your NPI as the sign language contractor who will be submitting a claim for this job).
- A **Referring Provider NPI** (this is not a required field)

|       | SERVICE TYPE CODE SELECTION                           | <b>Note</b> : All fields marked with a red asterisk (*) are required |                         |  |  |  |  |  |  |  |
|-------|-------------------------------------------------------|----------------------------------------------------------------------|-------------------------|--|--|--|--|--|--|--|
| Plea  | se select Service Type Code                           | and must be completed.                                               |                         |  |  |  |  |  |  |  |
| * Sei | Service Type Code: INPER - In Person                  |                                                                      |                         |  |  |  |  |  |  |  |
|       | CLIENT INFORMATION                                    |                                                                      |                         |  |  |  |  |  |  |  |
| CLI   | NT                                                    |                                                                      |                         |  |  |  |  |  |  |  |
| * CI  | * Client ID: * Client First Name: * Client Last Name: |                                                                      |                         |  |  |  |  |  |  |  |
|       | III REQUESTOR INFORMATION                             |                                                                      |                         |  |  |  |  |  |  |  |
| REQ   | UESTOR                                                |                                                                      |                         |  |  |  |  |  |  |  |
| * R   | equesting Provider NPI:                               | * Billing Provider NPI:                                              | Referring Provider NPI: |  |  |  |  |  |  |  |

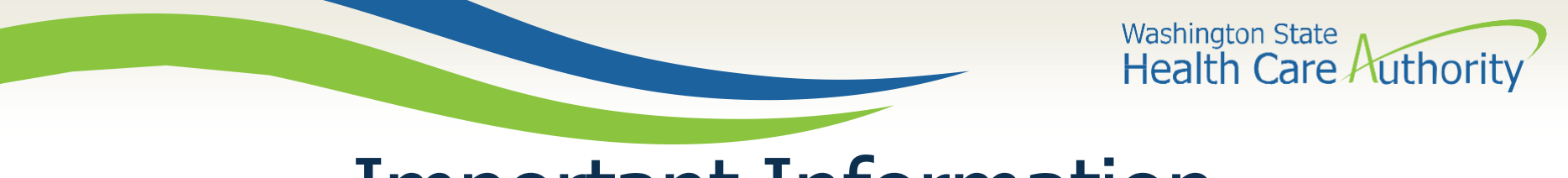

#### **Important Information**

- Contractors only need to enter a request for interpreter's time on a PA.
   This will be a combination of appointment and travel time.
  - Any additional codes T2024, S0215, A0170 will ONLY be identified on a claim.
- If travel time is not known at the time of PA submission, you must email travel time information to HCA Interpreter Services **prior to** the appointment taking place.
- Contractors need to request the total number of units for each member of an interpreting team.
  - For example: If an appointment is for 6 units and it requires 2 interpreters with no travel time, you will enter 12 units of T1013 on the PA request.
- Contractors do **not** need to enter multiple lines on a PA request for an interpreting team.

Washington State Health Care Authority

- **Code Qualifier** select the P- HCPCS Proc Code.
- National Code. This is the service line code.
  - T1013 Identifies interpreter's time. This includes the appointment time they interpret as well as pre-approved travel time.
    - **U3** is required in the first modifier position. This identifies sign language.
    - If the appointment is identified as a Mental Health (MH) appointment a second modifier of U9 is required.
    - If the appointment is identified as a Substance Use Disorder (SUD) appointment a second modifier of U8 is required.

|                  | * Code Qualifier: | P - HCPCS Procedure Code |    |    |    |
|------------------|-------------------|--------------------------|----|----|----|
| * National Code: | T1013             | Modifiers: 1:            | U3 | 2: | U9 |

Washington State Health Care Authority

- Appointment Date Field Proc From Date and Proc To Date
  - Both dates should be the actual date of service.

|                   | mm | dd | ссуу |                 | mm | dd | ссуу |
|-------------------|----|----|------|-----------------|----|----|------|
| * Proc From Date: | 10 | 22 | 2020 | * Proc To Date: | 10 | 22 | 2020 |

- Last field in this section that is required is the # Units/Days Requested.
  - This should be the total time that will be billed for interpreter(s), including both appointment time and travel time.
  - 1 Unit is equal to 15 minutes

| Procedure<br>Code            | Unit Description       | Note                                                     |
|------------------------------|------------------------|----------------------------------------------------------|
| T1013<br>Interpreter<br>time | 15 minutes = 1<br>unit | This is appointment and <b>pre-approved</b> travel time. |

Washington State Health Care Authority

- Once those required fields are correctly filled out, select the <u>Add Service Request Line-Item button</u>.
- This will move the information entered to the bottom of the screen and clear the Service Request Line Items area.

| * Code Qualifier:       | :SELECT |    | SELECT V |  | * National Cod                  | e:        |          |      | Modifiers: 1: |
|-------------------------|---------|----|----------|--|---------------------------------|-----------|----------|------|---------------|
|                         | mm      | dd | ссуу     |  |                                 | mm        | dd       | ссуу |               |
| * Proc From Date:       | 10      | 22 | 2020     |  | * Proc To Dat                   | e: 01     | 22       | 2021 |               |
| # Units/Days Requested: |         |    |          |  | \$ Amount Requeste              | t: 📃      |          |      |               |
|                         |         |    |          |  | • Add Service Request Line Item | Request L | ine Item |      |               |

| Line Service Request Dates |            |            | Code Qualifier National Code |               | Modifiers |    | # \$ Amount |           |
|----------------------------|------------|------------|------------------------------|---------------|-----------|----|-------------|-----------|
| No                         | From       | То         | code Quaimer                 | National Code | 1         | 2  | Requested   | Requested |
| 1                          | 10/22/2020 | 10/22/2020 | P - HCPCS Procedure<br>Code  | T1013         | U3        | U9 | 8           | Delete    |

Washington State Health Care Authority

- The line number is a blue hyperlink that when selected will re-populate the information in the Service Request Line Item.
   Click the Update Service Request Line-Item button to make changes.
- To delete an entire line, select the **Delete** hyperlink in blue next to the Service Request Line Item.

| SERVICE REQUEST LINE ITEMS - MED             | ICAL      |            |                |                             |                   |                    |             |           |             |        |               |    |
|----------------------------------------------|-----------|------------|----------------|-----------------------------|-------------------|--------------------|-------------|-----------|-------------|--------|---------------|----|
| * Code Qualifier                             | :SE       | SELECT     |                | $\checkmark$                |                   | * National Code:   |             |           |             |        | Modifiers: 1: | 2: |
| * Proc From Date                             | mm        | dd         | ссуу           |                             |                   | * Proc To Dat      | mm<br>e: 01 | dd co     | Syy<br>2021 |        |               |    |
| # Units/Days Requested                       | :         |            |                |                             | :                 | Amount Requeste    | 1:          |           |             |        |               |    |
|                                              |           |            |                | Add Service                 | Request Line Item | / Update Service F | Request L   | ine Item  |             |        |               |    |
| Previously Entered Service Request Line Ite  | em Infor  | mation     |                |                             |                   |                    |             |           |             |        |               |    |
| Click a Line No. below to view/update that S | Service F | Request Li | ne Item Inform | ation.                      |                   |                    |             |           |             |        |               |    |
| Line Service Request Dates                   |           |            |                | Onder Overliffere           |                   | Modifiers          |             | #         | \$ Amour    | nt     |               |    |
| No From T                                    | o         |            |                | code Qualifier              | National Code     | 1 2                |             | Requested | Request     | ed     |               |    |
| 1 10/22/2020 1                               | 0/22/20   | )20        |                | P - HCPCS Procedure<br>Code | T1013             | U3 U9              | )           | 8         |             | Delete |               |    |

Washington State Health Care Authority

## **Medical Information**

- The Comments box <u>must</u> contain the valid Service Request number (SR#) that the ODHH Apple Health online request system generates. Without this number a request could be rejected.
- If there is travel time required, this will also be entered in the comments box.
  - See example below.
- Enter **Place of Service** from the drop-down box. (Diagnosis Code is not required)
  - Select 11- Office or 12 Home

| MEDICAL INFORMATION |                                                                                         |                         |
|---------------------|-----------------------------------------------------------------------------------------|-------------------------|
| Diagnosis Code:     |                                                                                         | Place of Service:SELECT |
| Comments:           |                                                                                         |                         |
| MEDICAL INFOR       | RMATION                                                                                 |                         |
| Diagnosis Code      |                                                                                         |                         |
| Comments            | SR# 111111<br>Travel Time:<br>Interpreter A 2 hours travel<br>Interpreter B 1:15 travel |                         |

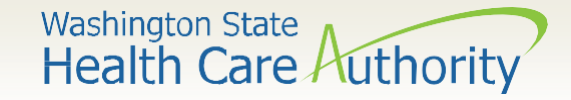

### Submitting your request

• Once the information is complete, click the **Submit PA Request Info** button at the top of the PA Request screen.

- This is to check for errors, THIS IS NOT THE FINAL SUBMISSION.

| Clo         | Submit PA Request Info                                                                      |
|-------------|---------------------------------------------------------------------------------------------|
| ш           | On-Line Prior Authorization Submission Screen - Initiate Medical PA Request Screen          |
| Note:       | asterisks (*) denote required fields.                                                       |
| Servio      | ce Type Code Selection   Client Info   Requestor Info   Service Request Info   Medical Info |
|             |                                                                                             |
|             | SERVICE TYPE CODE SELECTION                                                                 |
| III<br>Plea | SERVICE TYPE CODE SELECTION                                                                 |

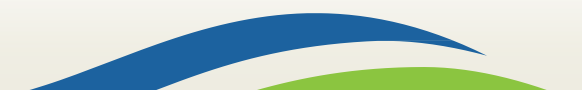

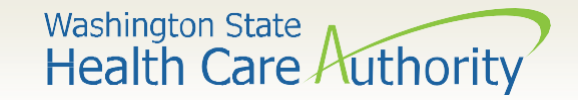

### Submitting your request

- When any red warnings are received at the top of the PA Request screen, verify and correct the information.
- These corrections must be completed before ProviderOne will accept the online PA request.

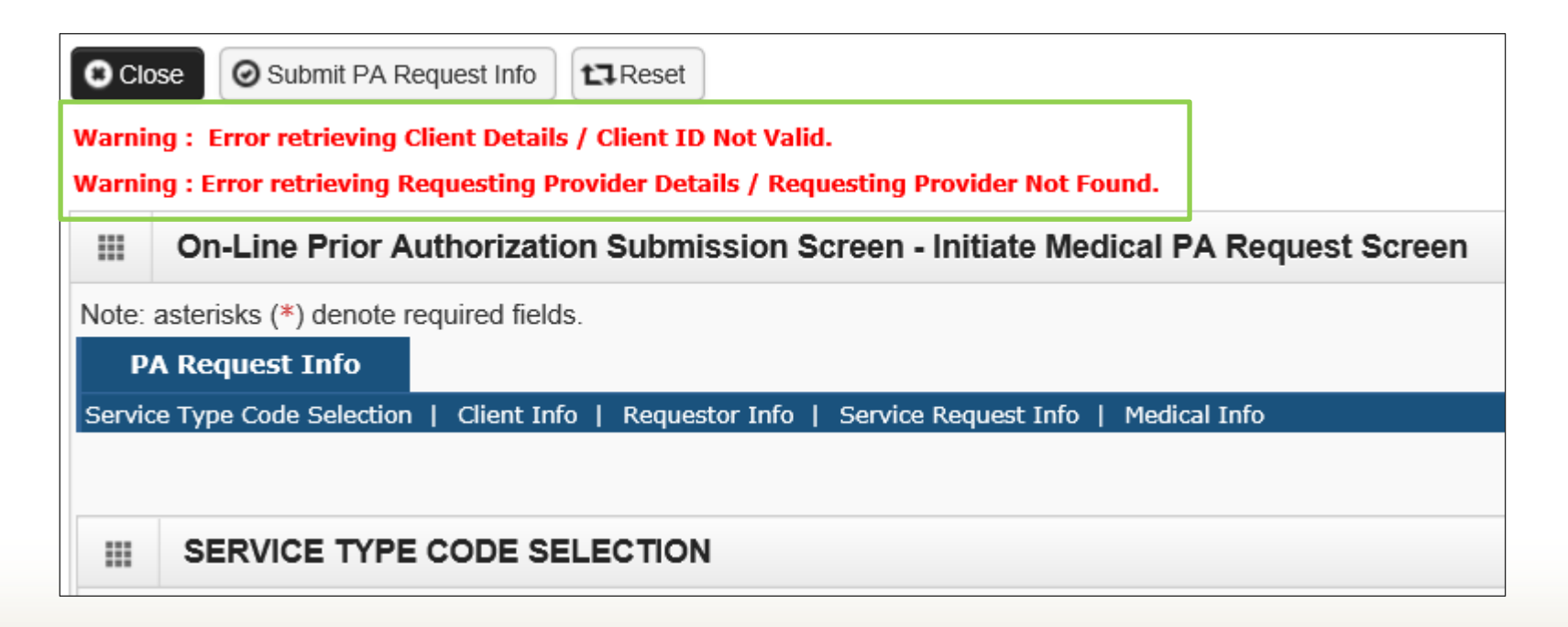

Washington State Health Care Authority

## Submitting your request

- On this screen, there is an option of printing a copy of this confirmation for your records, using the **Print Details** button.
  - Note the PA Request number. This is **not** a confirmation of eligibility. This is a reference number for your records.
- In order for the agency to receive your request, you <u>must</u> click the final submit button on the bottom right of this screen.

|                                       | Submitted PA Request Details:                                                            |     |            |            |     |  |     |  |  |  |  |
|---------------------------------------|------------------------------------------------------------------------------------------|-----|------------|------------|-----|--|-----|--|--|--|--|
|                                       | PA Request Number: 100618007                                                             |     |            |            |     |  |     |  |  |  |  |
|                                       | Provider ID: 1801231717                                                                  |     |            |            |     |  |     |  |  |  |  |
|                                       | Client ID: 99999998WA                                                                    |     |            |            |     |  |     |  |  |  |  |
|                                       | Date of Service: 11/09/2017 - 02/09/2018                                                 |     |            |            |     |  |     |  |  |  |  |
| Pleas                                 | Please click "Add Attachment" button, to attach the documents.                           |     |            |            |     |  |     |  |  |  |  |
|                                       | Attachment List:                                                                         |     |            |            |     |  |     |  |  |  |  |
|                                       | File Name Attachment Type Transmission Code Attachment Control # File Size Delete Upload |     |            |            |     |  |     |  |  |  |  |
|                                       | A 7                                                                                      | A V | A <b>V</b> | A <b>V</b> | A 7 |  | ▲ ▼ |  |  |  |  |
|                                       | No Records Found !                                                                       |     |            |            |     |  |     |  |  |  |  |
| Print Details Print Cover Page Submit |                                                                                          |     |            |            |     |  |     |  |  |  |  |

Washington State Health Care Authority

### Important things to note

- Once you have successfully submitted your prior authorization, you will receive a 9-digit reference number as verification. This number is not a confirmation of eligibility.
- A PA request is considered eligible when it is in *approved* status.
- Contractors must not bill until the PA is *approved* and the job has been completed.
- Submit a PA for each client appointment. You do not need multiple PAs for an interpreting team.

Washington State Health Care Authority

#### Checking the status of your PA request

 To check the status of your authorization request, click the Prior Authorization Inquiry hyperlink on the provider portal:

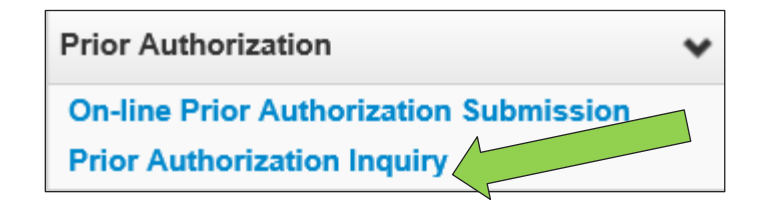

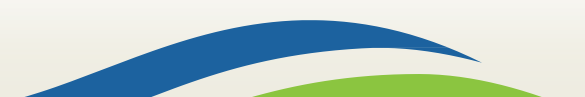

Washington State Health Care Authority

#### Checking the status of your PA request

Enter the authorization number in the Prior Authorization
 Number field, or use one of the criteria noted on the PA Inquire screen:

| Close Submit                                                                                |                                                           |  |  |  |  |
|---------------------------------------------------------------------------------------------|-----------------------------------------------------------|--|--|--|--|
| III PA Inquire                                                                              |                                                           |  |  |  |  |
| To submit a Prior Authorization Inquiry, comple                                             | te one of the following criteria sets and click 'Submit'. |  |  |  |  |
| <ul> <li>Prior Authorization Number; or</li> <li>Provider NPI AND Client ID; or</li> </ul>  |                                                           |  |  |  |  |
| Provider NPI, Client Last Name, Client Fir For additional information, please contact our ( | st Name, AND Client Date of Birth                         |  |  |  |  |
| Prior Authorization Number:                                                                 |                                                           |  |  |  |  |
| Provider NPI:                                                                               |                                                           |  |  |  |  |
| Client ID:                                                                                  |                                                           |  |  |  |  |
| Client Last Name:                                                                           |                                                           |  |  |  |  |
| Client First Name:                                                                          |                                                           |  |  |  |  |
| Client Date of Birth:                                                                       |                                                           |  |  |  |  |

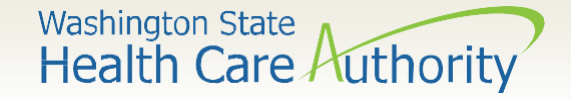

#### Checking the status of your PA request

- Request must be in an <u>approved</u> status to be considered eligible.
- If you have a last-minute request and you need eligibility confirmed please email <u>HCA Interpreter</u> <u>Services</u> at <u>interpretersvcs@hca.wa.gov</u>.

| III PA Utilization             |                         |                                 |          |               |                  |                              |                             |              |                |                          |                         |                |                     |                       |                      |         |
|--------------------------------|-------------------------|---------------------------------|----------|---------------|------------------|------------------------------|-----------------------------|--------------|----------------|--------------------------|-------------------------|----------------|---------------------|-----------------------|----------------------|---------|
| Authorization #: 100618007     |                         |                                 |          |               |                  |                              |                             |              |                | Au                       | thorization S           | Status: Error  |                     |                       |                      |         |
| Client ID: 99999998WA          |                         |                                 |          |               |                  |                              | Client Name: Client, Pseudo |              |                |                          |                         |                |                     |                       |                      |         |
| Service: Medications           |                         |                                 |          |               | ons              |                              | Organization: PA - Medical  |              |                |                          |                         |                |                     |                       |                      |         |
| Request Date: 2017-11-09       |                         |                                 |          |               | 09               |                              |                             |              |                | I                        | Last Updated            | I Date: 2017   | -11-09              |                       |                      |         |
| Service Start Date: 2017-11-09 |                         |                                 |          |               | 09               | Service End Date: 2018-02-09 |                             |              |                |                          |                         |                |                     |                       |                      |         |
|                                |                         | Reque                           | stor ID: | 1801231       | 717              |                              |                             |              |                |                          | Requestor               | Name: Test     | FAOI                |                       |                      |         |
|                                | Service Lis             | st                              |          |               |                  |                              |                             |              |                |                          |                         |                |                     |                       |                      |         |
| _ine<br>#<br>∧▼                | Modified<br>Date<br>▲ ▼ | Servicing<br>Provider ID<br>▲ ▼ | Code     | Claim<br>Type | Modifier1<br>▲ ▼ | Modifier2<br>▲ ▼             | Part<br>Number<br>▲ ▼       | From<br>Date | To Date<br>▲ ▼ | Request<br>Amount<br>▲ ▼ | Request<br>Units<br>▲ ▼ | Auth<br>Amount | Auth<br>Units<br>▲▼ | Used<br>Amount<br>▲ ▼ | Used<br>Units<br>▲ ▼ | Statu:  |
|                                | 11/09/2017              | 1801231717                      | T1013    |               |                  |                              |                             | 11/09/2017   | 02/09/2018     | 0                        | 2                       | 0              | 0                   | 0                     | 0                    | Request |

Washington State Health Care Authority

# **Authorization status**

| Status       | Description                                                                                                    |
|--------------|----------------------------------------------------------------------------------------------------|
| Error        | There is an error in the system that will be cleared by HCA staff.                                                  |
| Requested    | The request has been received and HCA staff will process within 2 business days.                                    |
| Approved     | Request has been reviewed and has been approved.<br>Approved requests can be billed after services are<br>rendered. |
| Rejected     | Request has not been processes. Due to no eligibility or incorrect procedure code or modifier                       |
| Approve/Hold | Request is eligible for reimbursement                                                                               |
| Cancelled    | Request has been cancelled. Due to job cancel or contractor needs to re-enter a new request correctly               |

Washington State Health Care Authority

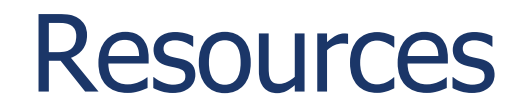

#### HCA IS Program

#### Contact

INTERPRETERSVCS@hca.wa.gov

#### **Additional Information:**

- www.hca.wa.gov/isproviders
- <u>https://www.hca.wa.gov/billers-</u> <u>providers-partners/programs-and-</u> <u>services/sign-language-interpreters</u>

#### **Prior Authorization** 1-800-562-3022

Additional Resources

 www.hca.wa.gov/billers-providerspartners/prior-authorization-claims-and-billing

#### **Provider Enrollment** 1-800-562-3022 Ext 16137

www.hca.wa.gov/billers-providerspartners/apple-health-medicaidproviders/enroll-provider

## Office of the Deaf and Hard of Hearing (ODHH) 1-800-422-3263

 <u>https://www.dshs.wa.gov/altsa/odhh/sign-</u> <u>language-interpreter-contracts-and-resources-</u> program